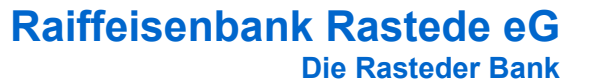

## Anleitung VR-Networld-Software Datensicherung und Datenrücksicherung

## 1. Datensicherung in der alten Software-Installation

Damit Sie mit dem gleichen Datenbestand (z.B. Umsätze, Überweisungsvorlagen, Lastschriftmandate) in der neuen VR-Networld-Installation weiterarbeiten können, muss in der alten Software-Installation eine Datensicherung vorgenommen werden.

Speichern Sie die Datensicherung auf einem mobilen Datenträger (z.B. USB-Stick)

| v 🔁 🔊 🖶 🖄 🖉 🛌               |        | Konte     | nübersicht | - VR-NetV   |
|-----------------------------|--------|-----------|------------|-------------|
| -                           | en     | Auswer    | tungen     | Stammo      |
| 🌐 Drucken                   | B      | Figene Au | swahlrege  | In          |
| 🛕 Druckvorschau             |        | Degelo fü | rautom Kr  | tegoricier  |
| 🕌 Druckwiederholung         | e 🦉    | keyeni tu |            | regunsien   |
| Z Drucker einrichten        |        | Auftragsv | orlagen    |             |
|                             |        | Aktuelle  | r Mandant  |             |
| 🚽 Sichern                   |        | • ‡ X     | Kon        | tenübersio  |
| 늘 Rücksichern               |        |           |            |             |
| 🚰 Import Aufträge           |        |           | Gruppie    | rt nach 🛛 🖸 |
| Import Umsätze (MT940/camt) |        |           |            | 2           |
| Export .                    | okorre | ent       |            | 4           |
| Export                      | okorre | ent       | l ₽        | <b>f</b>    |

| VR-N | etWorld | - Daten sichern |                |           |      |           | × |
|------|---------|-----------------|----------------|-----------|------|-----------|---|
|      | 5       | Datenbestand    | Lokaler Bestan | 1         | ~    |           |   |
| 2    |         | Sicherung       | F:\VRBackup_   |           | _    |           |   |
|      |         |                 |                |           |      |           |   |
|      |         |                 |                |           |      |           |   |
|      |         |                 |                |           |      |           |   |
|      |         |                 |                | Daten sic | hern | Schließen |   |
|      |         |                 |                | Daten sic | nem  | Johileben |   |

Wählen Sie mit Hilfe des Buttons mit den drei Punkten das entsprechende Verzeichnis aus und klicken Sie auf "**Daten sichern**" und beenden dies mit "**Schließen**".

#### 2. Installation der VR-Networld-Software

Bevor Sie mit der Installation der VR-NetWorld-Software auf dem neuen PC beginnen, schließen Sie zunächst alle offenen Programme.

Laden Sie die Installationsdatei von unserer Homepage (www.raiba-rastede.de/vrnwsw.html) und starten Sie die Installation per Doppelklick.

Nach Akzeptierung der Lizenzvereinbarung führt Sie der Installationsassistent Schritt für Schritt durch die Installation. Bestätigen Sie jeweils die vorgeschlagene Auswahl, bis die Installation abgeschlossen ist.

Die VR-Networld-Software startet nun automatisch mit folgendem Fenster:

Klicken Sie bitte auf "Weiter".

| Den nun folgenden Einrichtungsassistenten brechen Sie an |  |
|----------------------------------------------------------|--|
| dieser Stelle bitte ab.                                  |  |

| Einrichtungsassis | tent: Willkommen  | × |
|-------------------|-------------------|---|
| M                 | Villkommen bei    |   |
|                   |                   |   |
| VR-N              | NetWorld Software |   |
|                   |                   |   |
|                   |                   |   |

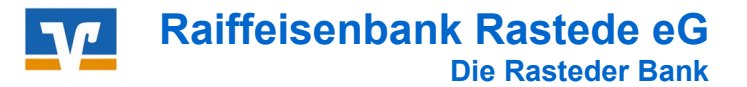

### 3. Datenrücksicherung in der neuen Software-Installation

Sie können nun die vorhandene Datensicherung in die neue Installation einspielen.

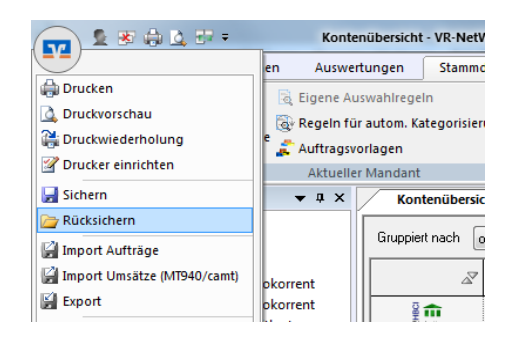

Ihre neue VR-Networld-Software hat nun den Stand von Ihrem alten PC, einschließlich des Passwortes.

#### 4. Lizenz-Aktivierung

|        | 2 # ÷ L           |                   | Kontenübersicht | VR-NetWorld S               | oftware      |             |         |            |
|--------|-------------------|-------------------|-----------------|-----------------------------|--------------|-------------|---------|------------|
| -      | Startseite        | Transaktionen     | Auswertungen    | Stammdaten                  | Extras       | Hilfe       | Konten  |            |
| Umsätz | te Auszüge Aufträ | räge Ausgangskorb | Überweisung     | astschrift<br>Prepaid laden | Aktualisiere | an Alle Kor | nten De | Löschen    |
|        | Anzeige           | en                | Erfasser        | n                           | S            | Senden      |         | Bearbeiten |

Klicken Sie rechts oben auf den Menüpunkt **"Registrierung/Lizenzinformation"** und tragen Sie Ihre Lizenzdaten aus der alten Software-Installation ein.

Bestätigen Sie anschließend die Eingaben mit **"Online registrieren"**. Sobald eine Erfolgsmeldung erscheint, steht Ihnen die Software als voll lizenzierte Version zur Verfügung.

# Sichern Sie Ihre Daten regelmäßig, um Datenverluste zu vermeiden !!

#### Raiffeisenbank Rastede eG

Tel. 04402 / 9388 - 88 E-Mail: info@raiba-rastede.de Internet: www.raiba-rastede.de